上下巻分冊の本やシリーズものなどを借りたい順番で届くように予約することができます。 ※順番を指定するためのもので、セットで届く予約ではありません。

まず、順番予約にしたい資料をすべて予約します。

ログイン後、マイページの「借りている・予約している資料」をクリックします。

予約している資料の中で順番予約にしたい資料の口欄にチェックを入れ、「順番予約」をクリックします。

| 截位:778<br>:予約  |
|----------------|
| 予約清            |
| 政位:784         |
| 予約             |
| 予約済            |
| <b>航</b> 位:736 |
| 予約             |
| 予約選            |
| 政位:1           |
| 予約             |
| 予約済            |
| 政位:2           |
| 予約             |
| 予約清            |
|                |
|                |

順番予約にする資料が受取順に上から表示されます。このままの順番でよければ「決定」をクリックします。受取順を変 えたいときは、「上へ」「下へ」をクリックして希望の順番に変更してから「決定」をクリックします。

| 予約設定                                                                  |                                                                                                  |                             |
|-----------------------------------------------------------------------|--------------------------------------------------------------------------------------------------|-----------------------------|
| 予約候補件数:2件<br>シリーズものや上下巻ね<br>「上へ」「下へ」ボタン<br>順番予約を解除したいと<br>入力が終わったら、「好 | などの資料を現替予約し、原替に取置きします。<br>で受け取りたい頃春に坠く踏えてください。<br>さは、解除したい資料の「解時」様にチェックをしてくだ<br>そ 定」ボタンを押してください。 | 表示形式: <b>本の表紙</b> 一覧<br>さい。 |
| ı<br>image<br>not<br>available                                        | 曹名 : <u>火花</u><br>著者名 : <u>又吉 直樹</u><br>出版著名 : <u>文藝春秋</u><br>出版年 :201503 分類:F 形態:一般             | (新秋<br>- 一 一 一 一 一 首 10     |
| 2<br>image<br>not<br>available                                        | ■名 : <u>コンビニ人間</u><br>著者名 : <u>村田 沙耶香</u><br>出版著名 : <u>文藝香秋</u><br>出版年 : 201607 分類: F 形態:一般      | 918 <u>LA</u> TA            |
| 決定                                                                    | _                                                                                                |                             |

## 確認画面が表示されるので、「はい」をクリックします。

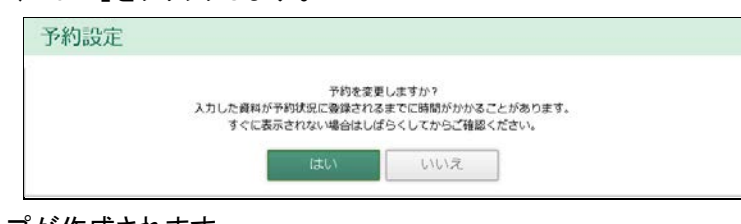

順番予約が確定し、グループが作成されます。

| 予約交5<br>入力した資料が予約状況(<br>すぐに表示されない | Eの申し込みを受け付けました。<br>こ登録されるまでに時間がかかる<br>い場合はしばらくしてからご確認 | ことがあります。<br>いください。                                                          |                                                                                          |
|-----------------------------------|-------------------------------------------------------|-----------------------------------------------------------------------------|------------------------------------------------------------------------------------------|
|                                   | 予約変す<br>入力した資料が予約状況の<br>すぐに表示されない                     | 予約変更の申し込みを受け付けました。<br>入力した資料が予約状況に登録されるまでに時間がかかる<br>すぐに表示されない場合はしばらくしてからご確認 | 予約変更の申し込みを受け付けました。<br>入力した資料が予約状況に意識されるまでに時間がかかることがあります。<br>すぐに表示されない場合はしぼらくしてからご確認ください。 |

順番予約を設定している状態で借りている・予約している資料を見ると、予約状況の種別欄が A-1、A-2 のようにアルフ ァベット+数字の表示になります。

| 1 | image<br>not<br>available | 書名 : 火花<br>著者名 : 又吉 直樹<br>出版者名 : 文藝春秋<br>出版年 : 201503 分類 : F    | 形態:一般書 | 予約日:17/01/03<br>期限日:<br>受欲题:中央 | 予約順位:778<br>種別:A-1<br>状況:予約済 |
|---|---------------------------|-----------------------------------------------------------------|--------|--------------------------------|------------------------------|
| 2 | image<br>not<br>available | 書名 : コンビニ人間<br>著者名 : 村田 沙耶香<br>出质者名 : 文藝春秋<br>出版年 : 201607 分類:F | 形態:一般書 | 予約日:17/01/03<br>期限日:<br>受助館:中央 | 予約職位:-<br>種別:A-2<br>状況:予約译   |

※順番予約は複数のグループを作成することができます。その場合、「B-1、B-2…」、「C-1、C-2…」というように別の アルファベットが割り当てられ、それぞれのグループ内で数字順に予約した資料が届きます。

| 1    | image<br>not     | 書名 : 火花<br>著者名 : 又吉 直樹<br>出版者名 : 文藝 育樹  | 予約日:17/01/03<br>期限日: | 予約順位:778<br>種別:A-1 |
|------|------------------|-----------------------------------------|----------------------|--------------------|
|      | available        | 出版年 : 201503 分類: F 形態: 一般書              | 受取[1]:中 央            | <b>秋</b> 元:予約請     |
| 2    |                  | -<br>書名 : コンビニ人間                        | 予約日:17/01/03         | 予約順位:-             |
|      | image            | 著者名 : 村田 沙耶香                            | 期限日:                 | 種別:A-2             |
| avai | available        | 出版者名: 文藝春秋<br>出版年 :201607 分類:F 形態:一般書   | 受散艦:中央               | <b>状</b> 况:予約请     |
| 3    |                  | -<br>書名 : 危険なビーナス                       | 予約日:17/01/03         | 予約順位:736           |
|      | image            | 著者名 : 東野 圭吾                             | 期限日:                 | 權例:8-1             |
| ava  | available        | 出版着名: 講談社<br>出版年 : 201608 分類: F 形態: 一般書 | 受取您:中央               | <b>状況:予約</b> 講     |
| 4    | 1. 1. C          | -<br> 曹名 : ソロモンの偽証 第1部 事件               | 予約日:17/01/03         | 予約順位:一             |
|      | image            | 著者名 : 宮部 みゆき                            | 期限日:                 | 權別:8-2             |
| ava  | not<br>available | 出版者名: 新潮社<br>出版年 : 201208 分類: F 形態: 一般書 | 受取鑑:中央               | <b>状况:予約</b> 濟     |

たとえば上巻と下巻を順番予約にした場合、上巻の方が予約をしている人の数が多く、下巻が先に予約順位1位になってしまっても、上巻が取置済になるまで下巻は予約順位1位のまま据え置きになります。

※在庫のある資料を順番予約にすると、通常の予約より届くまで時間がかかることがあります。

順番予約から通常の予約に戻すときは、予約状況画面でその順番予約のグループの資料にチェックを入れ「順番予約」 をクリックします。通常の予約に戻したい資料の解除欄にチェックを入れ「決定」をクリックします。順番予約のグループ 自体を削除したい時は、同じグループ全ての解除欄にチェックを入れ、「決定」をクリックします。どちらの場合も資料の 予約自体は取り消されません。

| 内狭補件数:2件<br>リーズものや上下巻な<br>上へ」「下へ」ボタン                  | どの資料を閉着予約し、現番に取選さします。<br>で受け取りたい現番に並べ替えてください。                                                                                                    | 表示形式: <b>本の表紙</b> 一覧                                  |
|-------------------------------------------------------|----------------------------------------------------------------------------------------------------|-------------------------------------------------------|
| 着予約を解除したいと<br>りが終わったら、「決<br>image<br>not<br>available | <ul> <li>(本) 解除したい資料の「解決」場にチェックをして<br/>定」ボタンを押してください。</li> <li>書名 : 火花</li> <li>書名 : 火花</li> <li>書名 : 又古 直樹<br/>出版者名: 文藝音秋<br/>出版年 : 201503 分類: F 形態:</li> </ul> | < ださい。<br>一般書 上へ 下へ ********************************* |
| image<br>not                                          | 書名     : コンピニ人間       著者名     : 村田沙耶香       出版者名: 文藝音秋     出版年 : 201607 分類: F 形樂:                                                                                |                                                       |

順番予約のグループに資料を追加したい時は、予約状況画面で追加したいグループの資料とそのグループに追加した い資料の口にチェックを入れ、「順番予約」をクリックし同様に設定します。